#### SELF HELP GUIDE FOR CONTEST TEACHERS

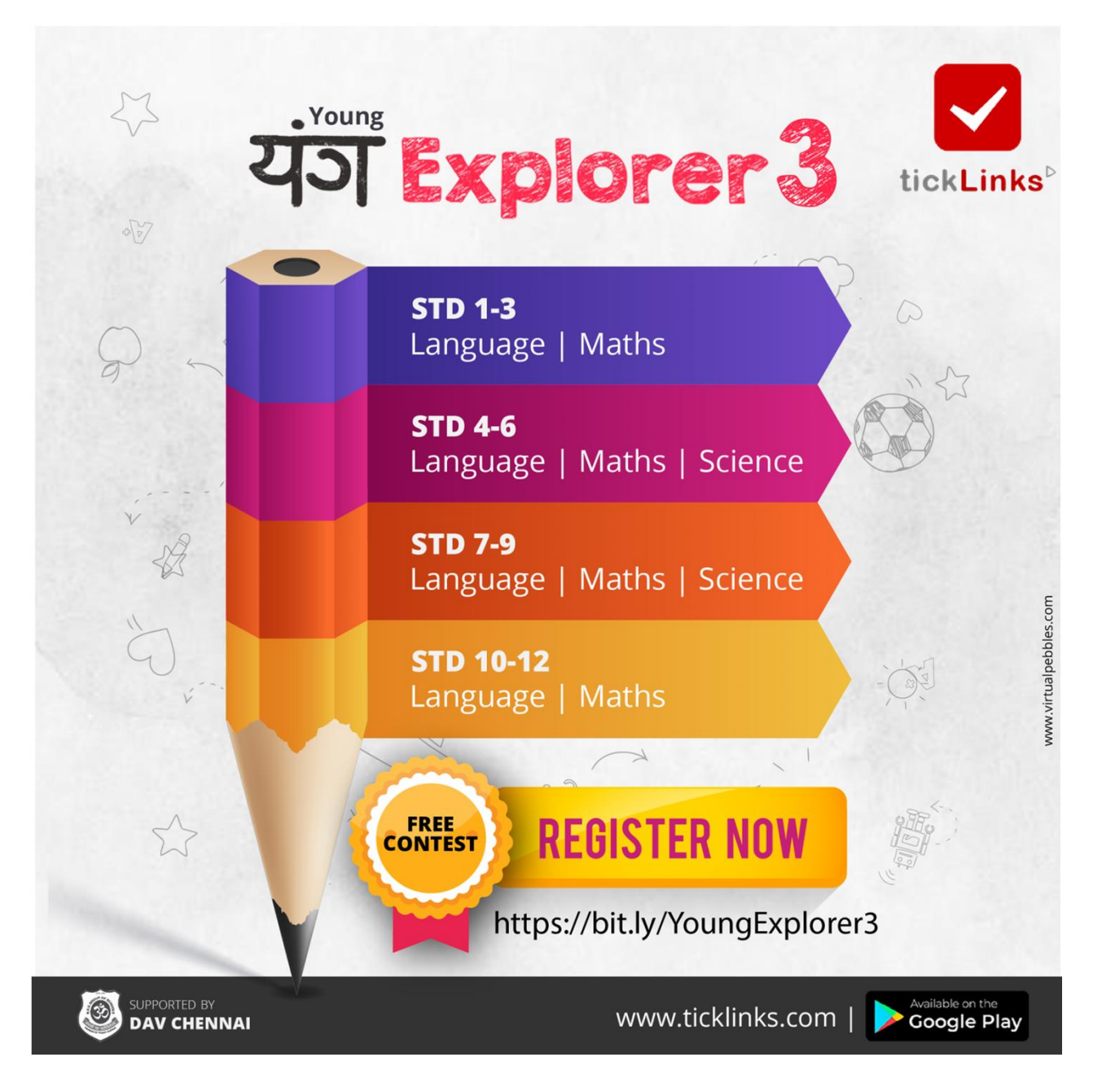

## https://bit.ly/YoungExplorer3

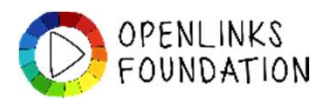

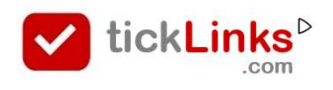

#### **SELF HELP INDEX - Students**

| \$<br>How can I - Register myself for the contest           | PAGE<br>3 |
|-------------------------------------------------------------|-----------|
| \$<br>How can I – See Contest Details.                      | 8         |
| \$<br>How can I - Upload my project.                        | 11        |
| \$<br>How can I - See and rate entries from other students. | 12        |
| \$<br>How can I - Download my<br>certificates.              | 13        |
| ANNEXURE                                                    |           |
| \$<br>How can I - Download & get<br>Started with tickLinks  | 16        |
| \$<br>How can I reset password.                             | 18        |

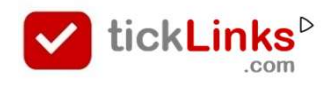

#### How can I - Register for the contest

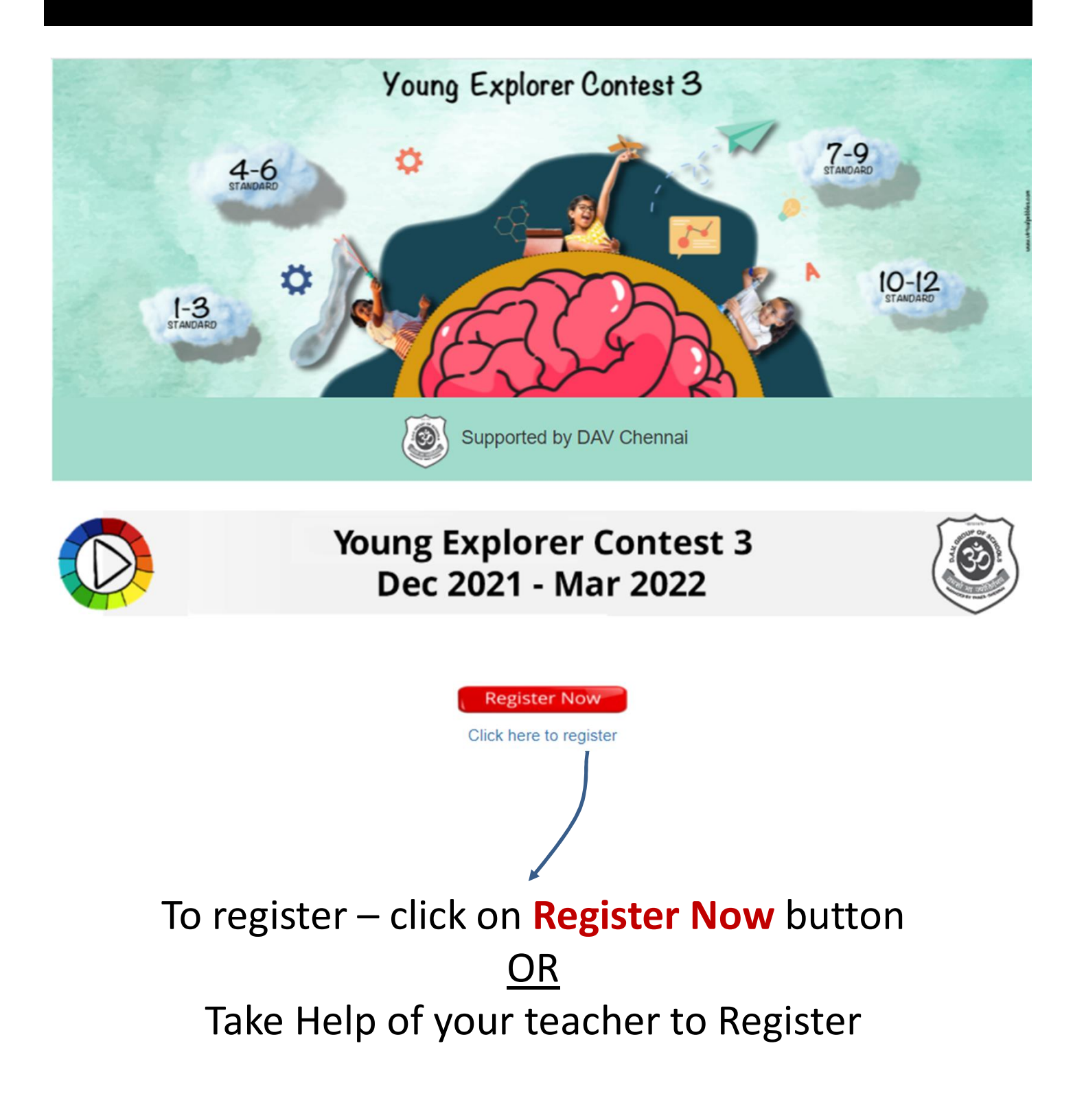

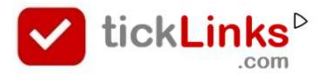

#### Already a User in ticklinks

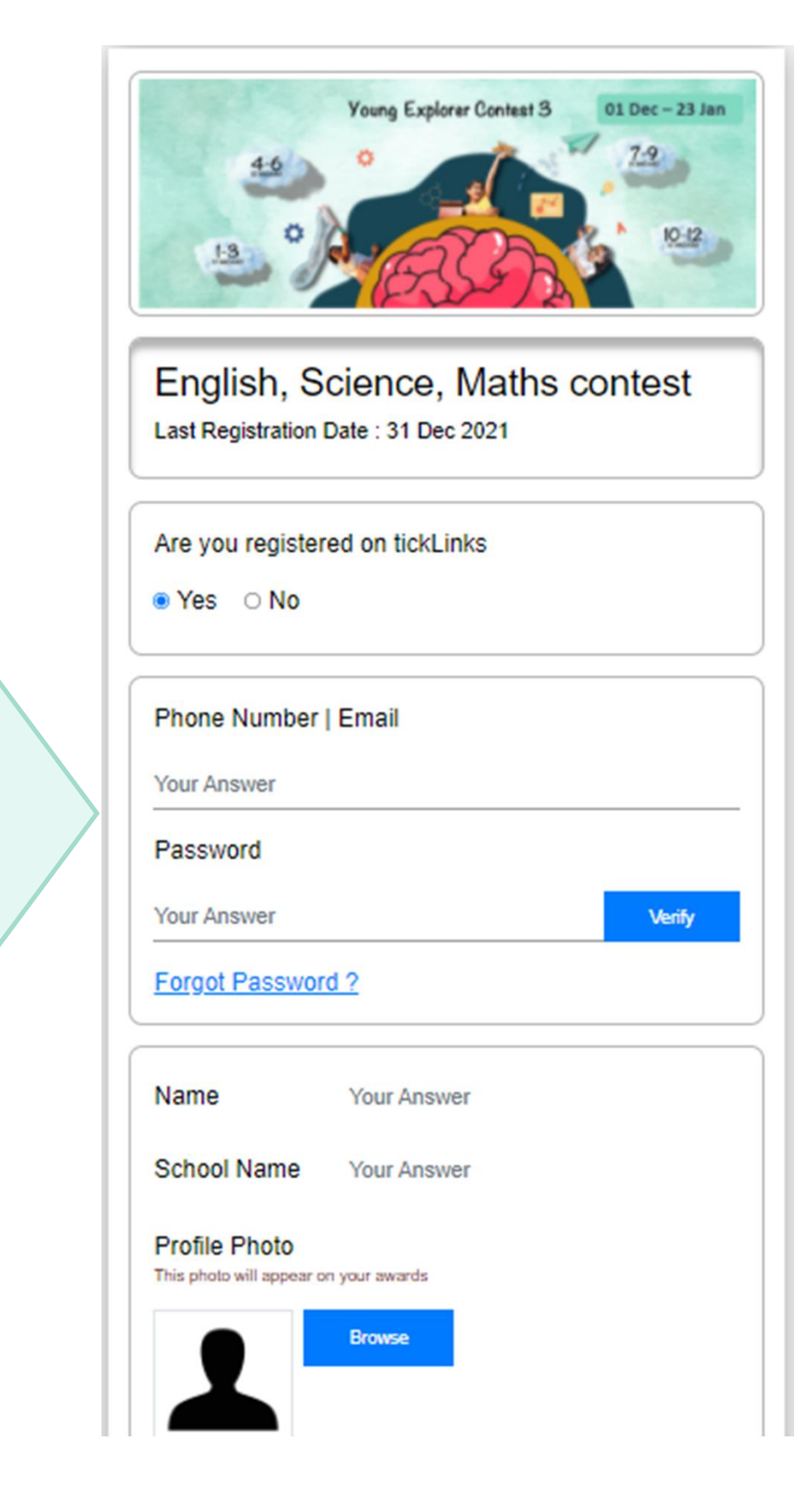

#### 

#### Enter your credentials for verification

#### **First Time Participation**

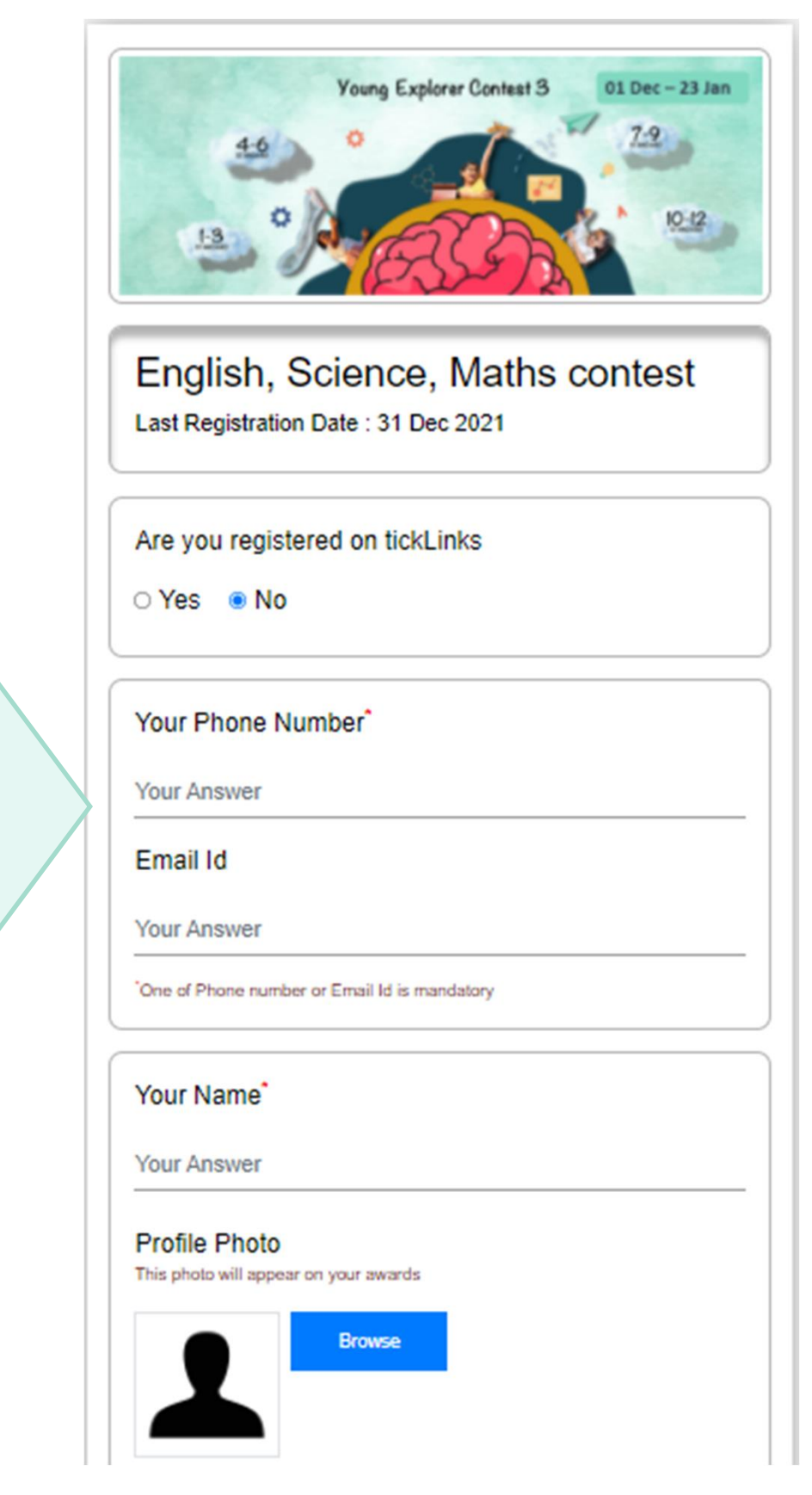

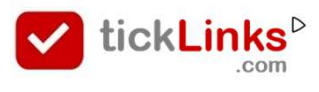

### Phone No/ Email, Only one is mandatory

#### **First Time Participation**

#### Start Entering Your School Name correctly

| Your School Name                                           |            |  |  |
|------------------------------------------------------------|------------|--|--|
| Search School                                              |            |  |  |
| OPTIONAL Important Information. Please fill up if possible |            |  |  |
| State                                                      |            |  |  |
| Select State                                               |            |  |  |
| District                                                   |            |  |  |
| Select District                                            |            |  |  |
| Class 🗸                                                    | Division V |  |  |

See if the school appears in the dropdown. If there in the list , select it

| Your School Name          |            |  |  |  |
|---------------------------|------------|--|--|--|
| city                      |            |  |  |  |
| City Modern Public School | *          |  |  |  |
| City Pride School, Moshi  |            |  |  |  |
| City Pride School, Nigdi  |            |  |  |  |
| City Pride School, Ravet  |            |  |  |  |
| GPS City School           | -          |  |  |  |
| Maharashtra               |            |  |  |  |
| Class 🗸                   | Division 🗸 |  |  |  |

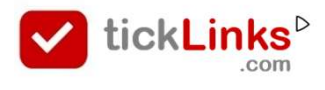

#### **Select the contest/s for participating**

Choose the contest/s you wish to participate in, as per your class In which Class Group are you participating\*

- Standard 1-3
  - English
  - Maths
- O Standard 4-6
- O Standard 7-9
- Standard 10-12

#### Mentor Teacher Name

Search Mentor Teacher

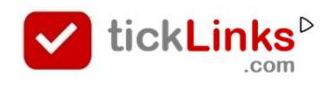

#### How can I - See the contest Details

#### Login into the ticklinks App Annexure 1

#### Click **Diary** at the bottom of the screen

## Click any contest to see the details

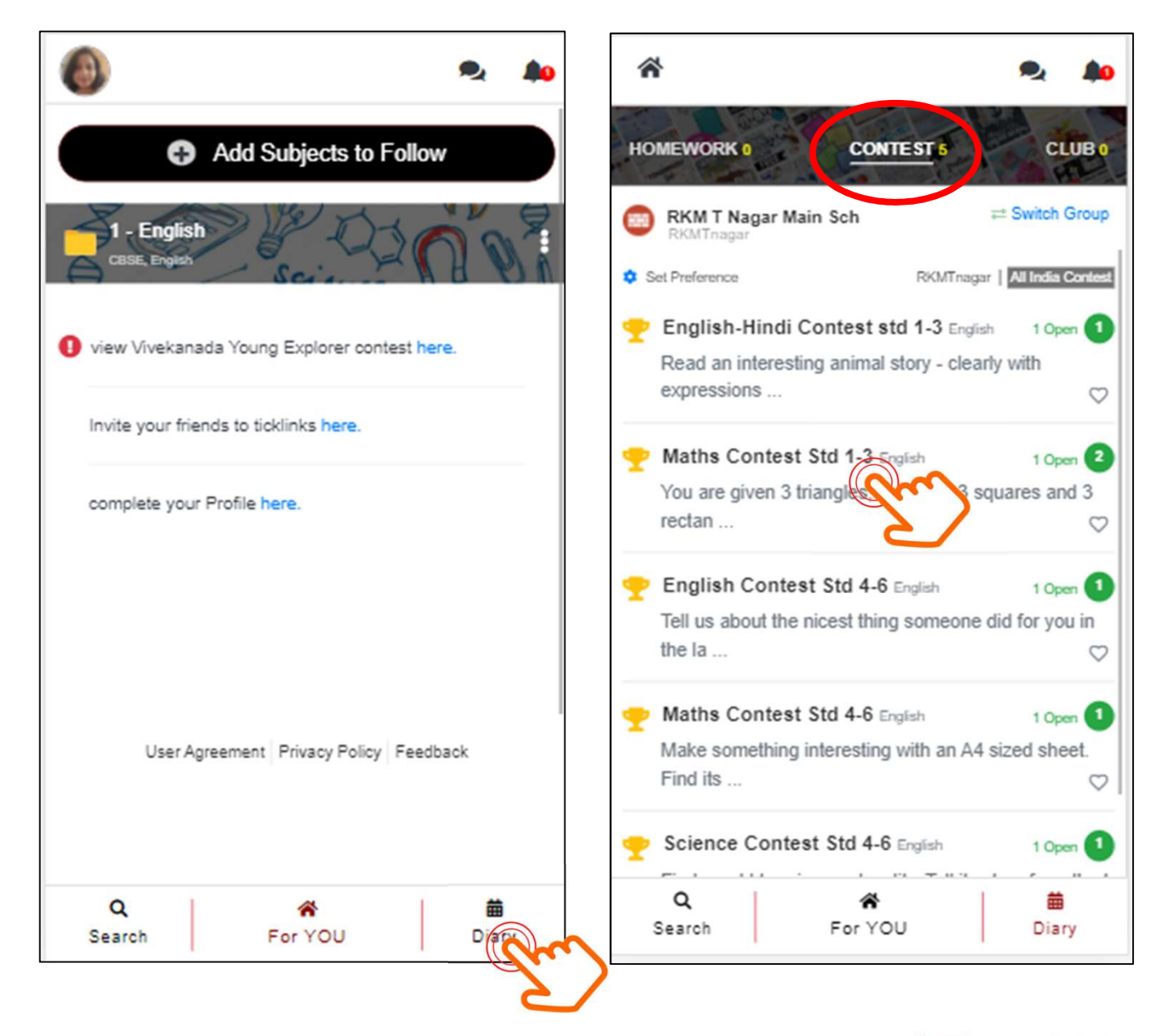

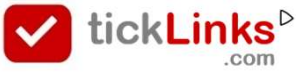

#### How can I - See the contest Details

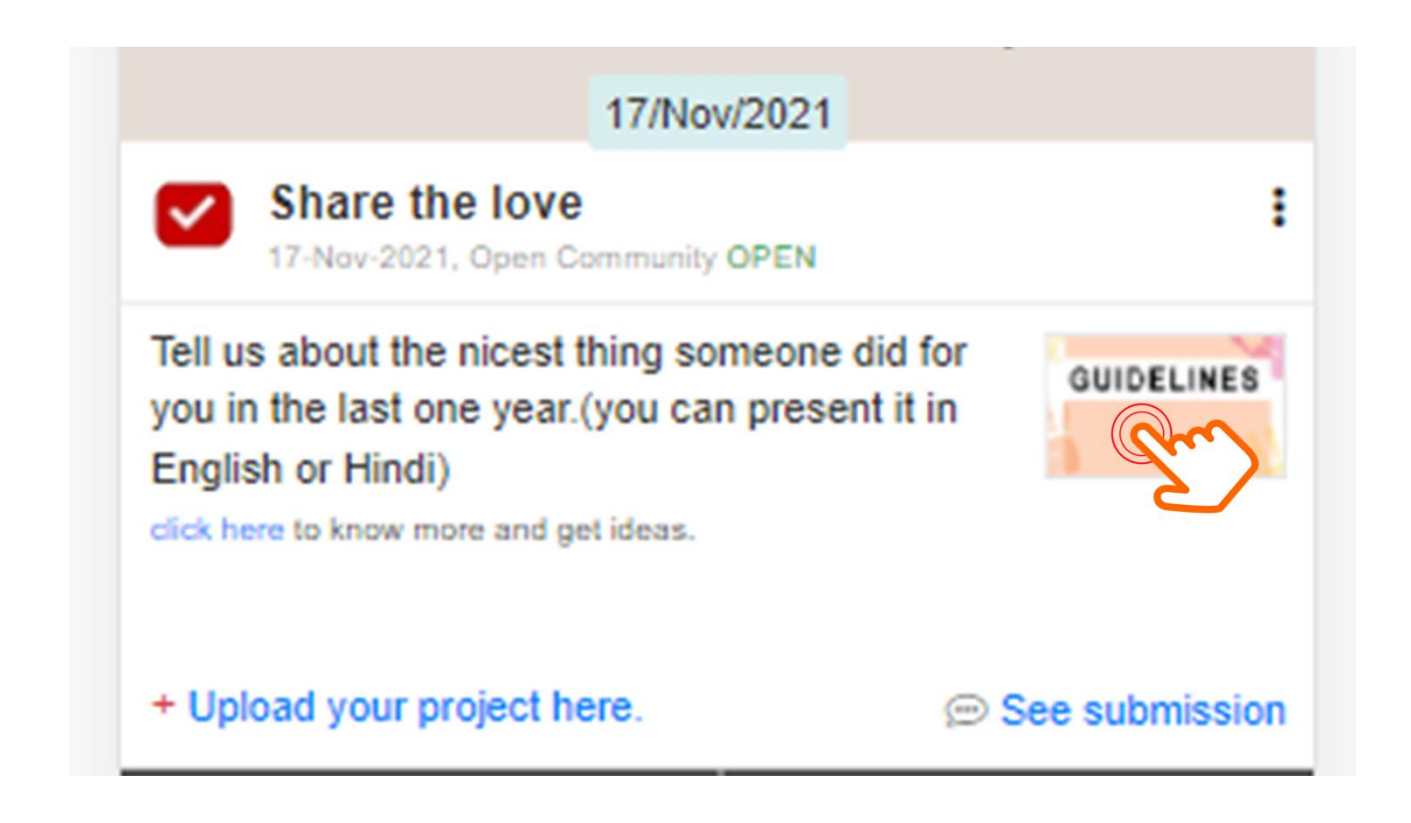

#### **Click to see contest details**

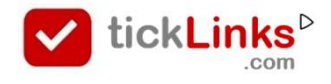

### How can I - See the contest Details

**Click to see** 1

contest details & guidelines

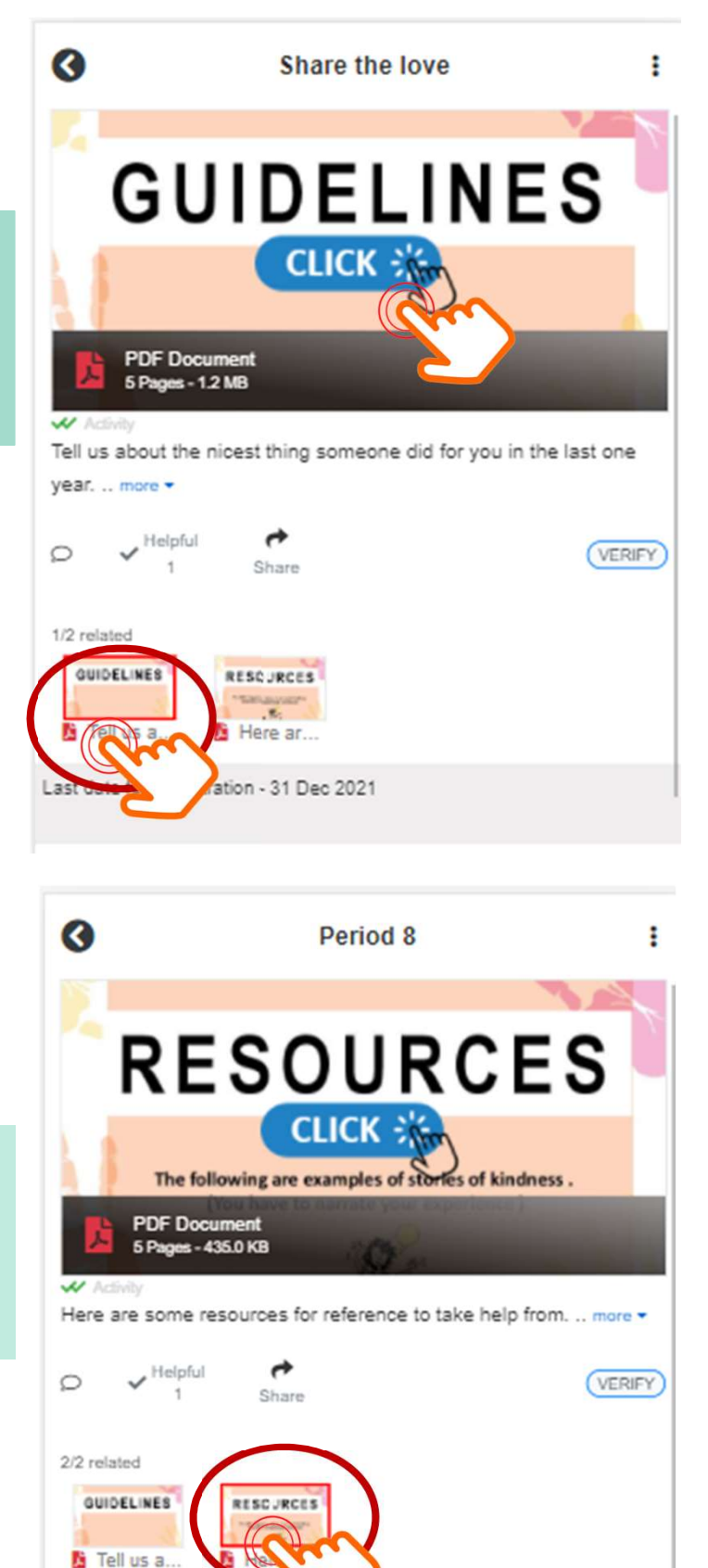

Last date for Registration - 3

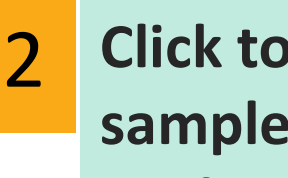

**Click to see some** sample projects for guidance

> tickLinks<sup>▷</sup> com

#### How can I - Upload my project

# 1 Click Upload your project

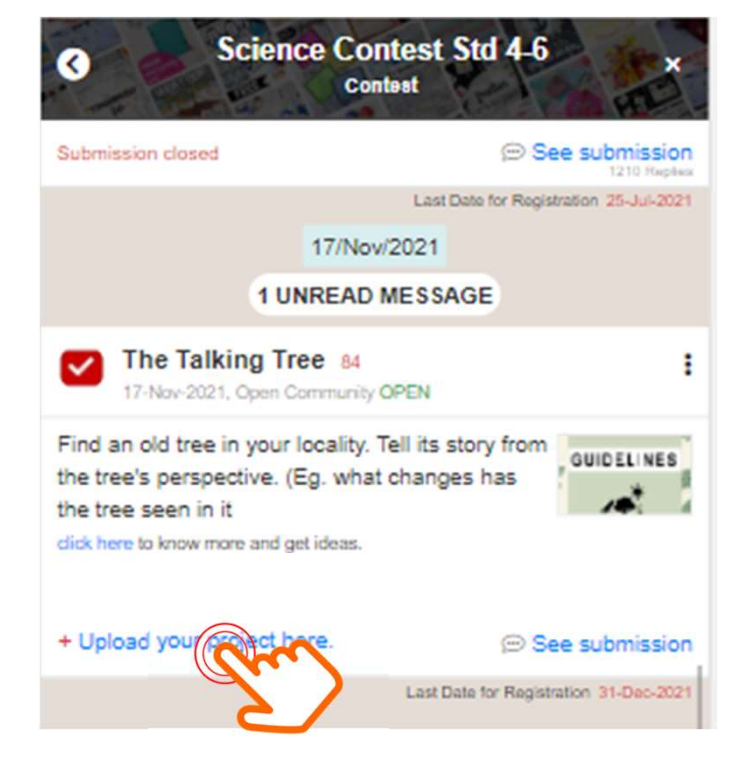

2 Select you project type ... video , image , pdf etc

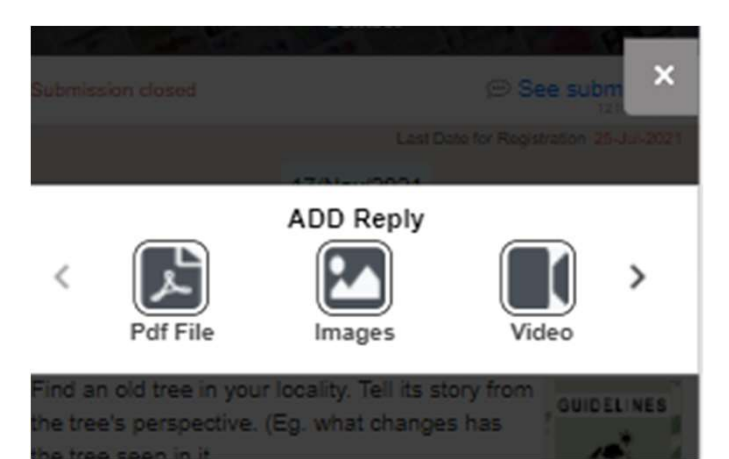

#### **3** Upload the file

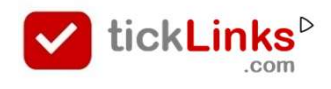

#### How can I – See / Rate other entries

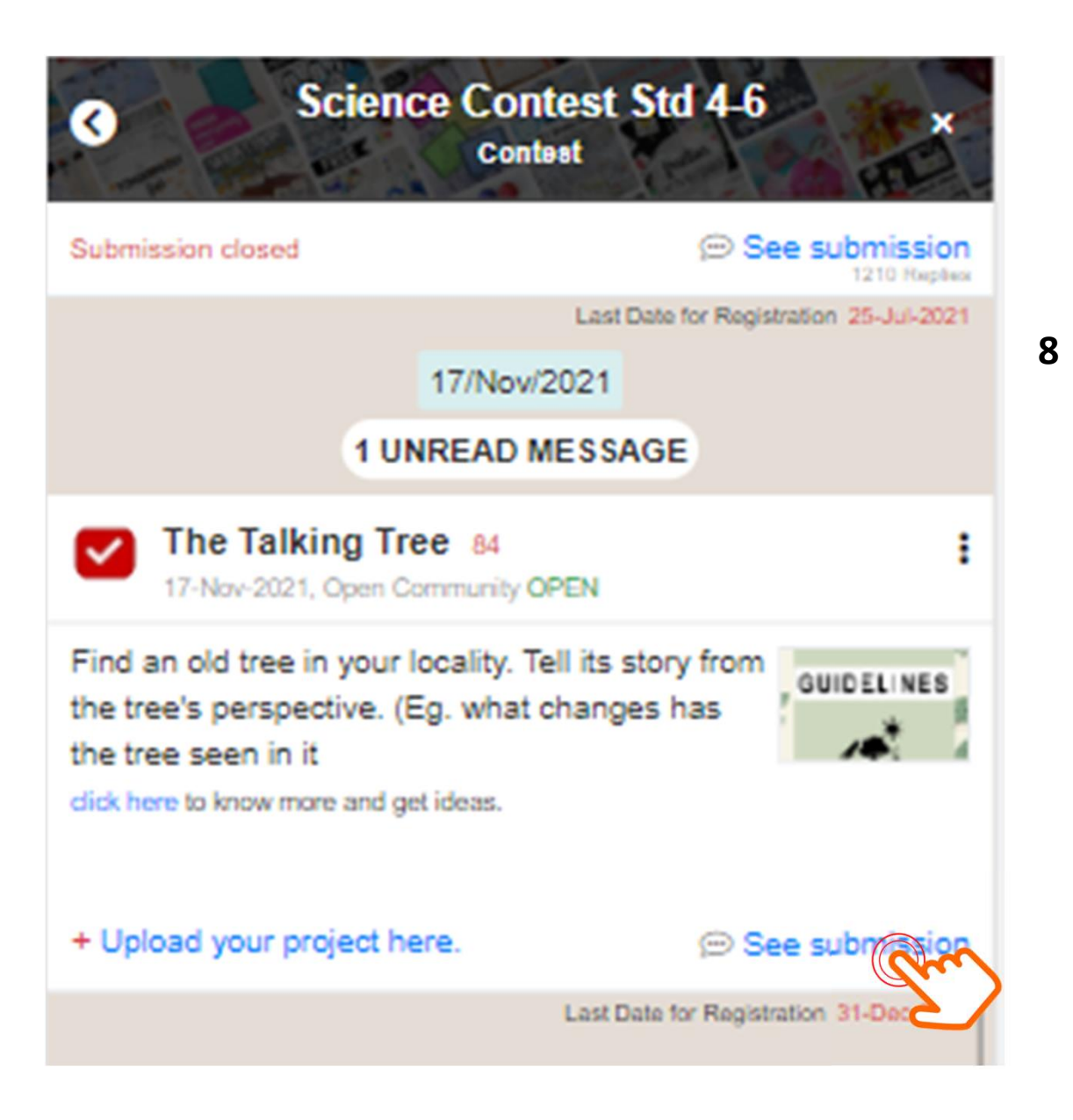

Click "See Submissions" to see all submitted projects

![](_page_11_Picture_3.jpeg)

#### How can I Download Certificates

![](_page_12_Picture_1.jpeg)

![](_page_12_Picture_2.jpeg)

#### How can I Download Certificates

![](_page_13_Figure_1.jpeg)

![](_page_13_Picture_2.jpeg)

4 You can see the listing of all your Awards

![](_page_13_Picture_4.jpeg)

#### Click the Award to load the relevant Certificate

![](_page_13_Picture_6.jpeg)

#### How can I Download Certificates

![](_page_14_Picture_1.jpeg)

#### You can now download / Share your Certificate

![](_page_14_Picture_3.jpeg)

#### How can I reset Password

![](_page_15_Picture_1.jpeg)

- 1. Click Sign
- 2. Click Get Help

![](_page_15_Picture_4.jpeg)

#### How can I reset Password

![](_page_16_Figure_1.jpeg)

You are logged In & your New Password is set

![](_page_16_Picture_3.jpeg)

#### - Download tickLinks from Goole Play Store

- **Register** using your **Phone or Email Id**. (If already registered enter your credentials)

![](_page_17_Picture_3.jpeg)

#### Once logged in you will see this screen

![](_page_17_Picture_5.jpeg)

#### Annexure 1

#### Choose Any One Subject to Follow.

e.g. CBSE Board  $\rightarrow$  Class 8  $\rightarrow$  Subject Maths  $\rightarrow$  Medium English.

![](_page_18_Picture_3.jpeg)

To participate in the contest – You need to follow any one subject, does not matter which one.

![](_page_18_Picture_5.jpeg)

#### Annexure 2

#### To change Your Password.

![](_page_19_Picture_2.jpeg)

To participate in the contest – You need to follow any one subject, does not matter which one.

![](_page_19_Picture_4.jpeg)

![](_page_20_Picture_0.jpeg)